# Virtuoso 1.01 HELP

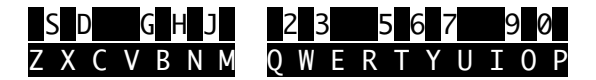

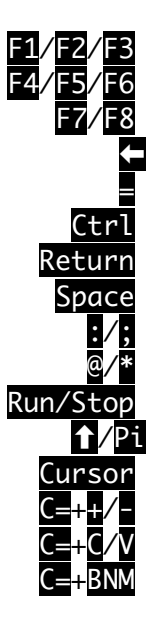

Plav Start / Pos. / Pattern Jam in Mono / Poly / Layered Disc-menu / Set song values Return to last edit mode Cycle multi-frame playback Cycle edit modes Edit value / Set gate on/off Set play pos. / Jam: Channel Select instrument / Sona Select octave / Song speed Test instr. / Jam: Presets Pitch instr. / Jam: Arp. type Jam: Arpeggio speed Set pattern length Mark selection / Copy/paste Togale channel on/off

#### Return: Exit help

## MAIN EDITOR

The main editor has 4 edit modes:

- ✓ Sequencer
- ✓ Patterns
- ✓ Step & LFO programs
- ✓ Instruments

You can easily cycle through the 4 modes by pressing (Shift) (trl. To edit the value under your cursor, press Return.

Alternatively you can press  $\mathbf{E}$  to edit your song, or you can try your fresh sounds in the 3 jam modes. Press  $\mathbf{E}$  for mono,  $\mathbf{E}$  for poly &  $\mathbf{E}$  for layered mode.

To return to the main editor, press 🧲.

Virtuoso Editor

## SEQUENCER

In the sequencer you'll be building your songs. Each sequence channel consists of patterns (\$00 - \$4F) and a handful of commands to control the song & patterns:

| key    | step  | command                   |
|--------|-------|---------------------------|
| U      | +0    | Transpose ptrn up (0-F)   |
| D      | -0    | Transpose ptrn down (0-F) |
| R      | RØ    | Repeat pattern (0-D)      |
| L      | Lp 00 | Loop to sequence position |
| S      | ••    | Stop sequence             |
| Spc    |       | Set play position for F2  |
| Sh+Spc |       | Set play pos all channels |
| C=+Spc |       | Set start position song   |
| CR     |       | Edit pattern under cursor |
| Sh+CR  |       | Edit ptrns all channels   |
| ,⁄.    |       | Move cursor 16 steps      |

Virtuoso Sequencer

## PATTERNS

Each pattern-length can be set by pressing C with . By default the songspeed is used for patterns, but you can override it with speed programs.

|   | P01 | L   | L64 | 4 - | Pattern no. / length        |
|---|-----|-----|-----|-----|-----------------------------|
| ] | •   | •   | •   | ]   |                             |
| ] | 01  | •   | •   | ]-  | Instrument                  |
| ] | •   | •   | •   | ]   |                             |
| ] | •   | C-0 | •   | ]-  | Note / Octave               |
| ] | •   |     | •   | ]-  | Gate-off                    |
| ] | •   | +++ | •   | ]-  | Gate-on                     |
| ] | •   | •   | •   | ]   |                             |
| ] | •   | •   | G   | ]-  | Glide type / Step programs  |
| ] | •   | •   | •   | ]   | Inverted indicates an       |
| ] |     | •   |     | ]   | active step program         |
| ] | •   | •   | .0  | 0]- | Glide amplitude (\$00-\$5F) |
|   |     |     |     |     |                             |

## Virtuoso Patterns

## PATTERNS

| type | key                            | command                                     |  |
|------|--------------------------------|---------------------------------------------|--|
|      | <b>,</b> ⁄.                    | Cycle channels                              |  |
| inst | 0-F                            | 0-F Set instrument                          |  |
| inst | <b>CR</b> Edit instrument      |                                             |  |
| note | QWERT Set note                 |                                             |  |
| note | Space Clear note & instrument  |                                             |  |
| note | CR                             | Set gate-off                                |  |
| note | Sh+CR Set gate-on              |                                             |  |
| prg  | 🛛/Ɗ Glide up / down            |                                             |  |
| prg  | <b>G</b> Glide to current note |                                             |  |
| prg  | T Tie note                     |                                             |  |
| prg  | 0-F Set glide amplitude        |                                             |  |
| prg  | Space Clear glide or tie       |                                             |  |
| prg  | Sh+Sp                          | Sh+ <mark>Sp</mark> Clear all step programs |  |
| prg  | CR                             | <b>CR</b> Open step programs window         |  |
| step | CR                             | Jump and edit step program                  |  |
| step | ←                              | Close step programs window                  |  |

## Virtuoso Patterns Space: Next page

## INSTRUMENTS

Use : and ; to cycle through the instruments. You can edit any of the 7 program pointers by pressing **Return**. To edit the instrument name, press **Return** on the instrument number.

Once you've entered an instrument program you can press **Ctrl** to go back to the main instrument, or press **Return** to unlock program editing, so you can move to another instrument program

Press Run/Stop to test your instrument.

In the next chapter, you can read an indepth explanation of the 8 available programs (incl. speed table).

Virtuoso Instruments Space: Next page

To edit any of the instrument programs press Return; the cursor gets locked for editing, you'll now be able to move inside the program. The first 6 programs are controlled by a command/value pair.

Every command/value pair is executed each frame, the exceptions to this rule are  $\Delta D$ ,  $\Box P$ ,  $\Delta M$  and filter type inits. These will jump to the next step in the same frame, you've been warned!

Basically a command is placed by typing the first letter of the command.

Return on a loop value will jump the cursor to the respective value.

#### Virtuoso Programs Space: Next page

| prg  | key  | values | info                 |
|------|------|--------|----------------------|
|      | ,⁄.  |        | Move cursor 16 steps |
| ADSR | AD   | 00-FF  | Attack/decay         |
|      | Sr   | 00-FF  | Sustain/release      |
|      | Wt   | 00-FF  | Wait xx frames       |
|      | р    | 01-FF  | Loop to step xx      |
|      | lalt |        | End prg execution    |
| Glis | Am   | 00-5F  | LFO amplitude        |
|      | Up   | 00-7F  | # Frames LFO up      |
|      | Dw   | 00-7F  | # Frames LFO down    |
|      | Lр   | 01-FF  | Loop to step xx      |
|      | alt  |        | End prg execution    |
| Wave |      | -0sc-  | Oscillator value     |
|      | Wt   | 00-FF  | Wait xx frames       |
|      | р    | 01-FF  | Loop to step xx      |
|      | alt  |        | End prg execution    |
| Freq |      | 00-5F  | Relative up          |

Virtuoso Programs

| prg  | key  | values  | info                 |
|------|------|---------|----------------------|
| Freq |      | 7F-60   | Relative down        |
|      |      | 80-DF   | Absolute note        |
|      | Ft   | 01-5F   | Finetune up          |
|      |      | FF-A0   | Finetune down        |
|      | Wt   | 00-FF   | Wait xx frames       |
|      | Lp   | 01-FF   | Loop to step xx      |
|      | Halt |         | End prg execution    |
| Puls | -    | 000-FFF | 12 Bit pulsewidth    |
|      | Am   | 00-5F   | Modulation amplitude |
|      | Up   | 00-7F   | # Frames mod. up     |
|      | Dw   | 00-7F   | # Frames mod. down   |
|      | Lp   | 01-FF   | Loop to step xx      |
|      | Halt |         | End prg execution    |
| Filt | -    | XYZ     | X: Filter type bits  |
|      |      |         | Y: Resonance         |
|      |      |         | Z: Channel bits      |

## Virtuoso Programs

| prg   | key | values   | info                 |
|-------|-----|----------|----------------------|
| Filt  |     | 00-FF    | Filter cut-off       |
|       | Am  | 00-FF    | LFO amplitude        |
|       | Up  | 00-7F    | # Frames LFO up      |
|       | Dw  | 00-7F    | # Frames LFO down    |
|       | Vo  | 00-0F    | Volume value         |
|       |     |          | (Volume LFO settings |
|       | _   |          | work as well)        |
|       | р   | 01-FF    | Loop to step xx      |
|       | alt |          | End prg execution    |
| Hard  | 1st | 00-FF    | 1st frame oscillator |
|       |     |          | after hard restart   |
|       | 0   | 000 FFFF | ADSR value of hard-  |
| с I   |     | 00 75    | restart              |
| Speed |     | 02-7F    | # Frames per pattern |
|       |     |          | step                 |
|       |     | 80-FF    | Loop to step xx-\$80 |

## Virtuoso Programs

Some notes about the player and do's and don'ts during editing.

As you may have noticed, there's no vibrato per instrument. You'll have to craft your vibrato with the glissando program. Tip: Up02, Dw03, Up01

The glissando and pulsewidth modulations are logarithmic, which means high amplitude values are extremely expressive and low values are very gentle. It's up to you to explore the opposites.

Hard restart is always 2 frames. The 2 frames delay is also used for instruments without hard restart.

#### Virtuoso Player

Filters are editable in 8-bit depth, but the lowest 3 bits of the hi value are inverted and set to the low value of the SID filter register. Thus a value of \$03 translates to \$034. This may come in handy for 8580 geeks.

The speed program can be used to create complex and swinging/funk rhythms for each pattern.

Don't use seperate instruments for chords, point to the right frequency program using the pattern command.

Use the volume command with LFO to fade your music in or out.

#### Virtuoso Player

The glissando program is also used for pattern glide commands, so it's not possible to use both at the same time. If you'd like to have a gliding vibrato you can point to a program such as: Am20, Up02, Dw04, Loop to Am20.

A pattern command pointer has a higher priority than an instrument program pointer.

Using a command other than Loop or Halt on position \$FF will result in strange player behaviour. The programs do not wrap around.

A finetune of \$30 is a half-note up.

Virtuoso Player

During multi-frame playback, only the instrument programs run at the selected number of frames. The hard restart timer and speed values are decreased only on the first frame of playback.

A tie note does not reset the glissando pointer of an instrument. This is different compared to vibrato in Goattracker. You have to reset the glissando pointer manually with a pattern command.

In order to have a gliding frequency program, for example when your last value is \$0C, you'll have to loop it to that value, as if it were an arpeggio.

#### Virtuoso Player

## JAM MODES

There are 3 jam modes available:

Mono Poly Layered

Mono and poly modes will use the song settings of your current song, layered mode uses it's own multi-frame settings per preset.

Press **Space** to cycle through channels. Poly mode does this automatically to find a free channel to play a note.

You can use 1/5 to select an instrument and 0/\* to select octave in all 3 modes.

Virtuoso Jam modes Space: Next page

## JAM MODES

You can, just like the editor, change multi-frame playback by pressing **\_**.

In layered mode, use **Run/Stop** to select your preset. Cycle to the right layer with **Space** and update the instrument and octave of that layer to build sounds.

Your layered presets are included in a project file when you save it.

Arpeggiator Use ↑/Pi to select arpeggio shape and Cursor keys to change arpeggio speed.

Glissando Use **Inst/Del** to change glissando speed.

Virtuoso Jam modes Space: Next page

## SONG EDITING

Virtuoso gives you the option to write multiple songs in one project. All songs use the same sequencer, just with different start positions.

Each song does have it's own default speed and multi-frame setting.

To set the 3 start positions of the current song, press C = +Space on the desired sequencer step.

To edit other song settings, press F8, you're now in song edit mode.

Use 1/5 to select song, 2/4 to select song speed and 1 for multi-frames.

#### Virtuoso Song editing Space: Next page

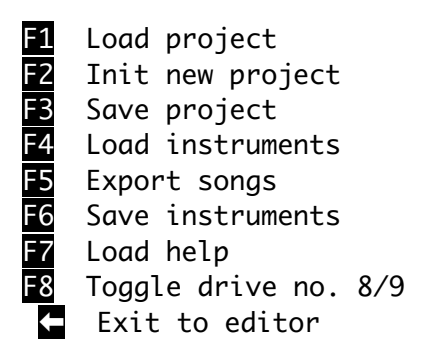

Loading and saving use kernal LOAD/SAVE functions, so they also work with most cartridge speeders.

Exporting songs doesn't use kernal SAVE, it's slow, also with cartridges, because it hooks into CHROUT.

Virtuoso Disc menu Space: Next page

## DISC MENU

When saving a project, consider this: The highest pattern in your sequencer is also the highest pattern that's saved.

Loaded & saved instruments files contain all instruments and layered presets.

Exported songs have a maximum size of \$3000, it should be enough. There are no ways to shrink the player for your needs by disabling functions. Also, patterns that are not used in the sequencer will still be exported, unless they've a higher pattern number than the highest used in the sequencer. Removing unused patterns may become a feature in future updates.

## Virtuoso Disc menu Space: Next page

## ACKNOWLEDGEMENTS

Or rather, inspired by the following SID programmers and their works:

Cadaver, Hermit, Soren, GT & 6R6, JCH, Abaddon, Laxity, TMC, 20CC, MC & OPM, Rob Hubbard, Martin Galway, 4-Mat, Jozz, Aleksi Eeben and all other Sid experimentalists in the past and future.

Creating Virtuoso was a big puzzle adventure. I hope I'll continue to feel the urge to improve it with small updates. Unfortunately there's close to 0 memory left, so adding new features is most likely not going to happen. I can send you the source-code though. :)

Cheers, Hein